## Configuring PHP OpenSSL Extension with IIS via PHP Manager on Windows

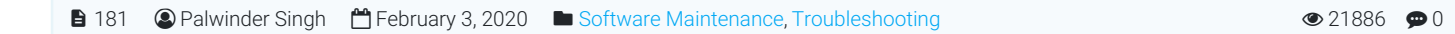

This section provides a tutorial example on how to install and configure PHP OpenSSL extension/module with IIS on Windows via PHP Manager.

## STEPS - How to do:

 Open Internet Information Services (IIS) Manager , expand < <u>Your-Server-Name</u> > option then expand Sites then choose the desired [PHPKB] site or Default Web Site if you have only site (see image below).

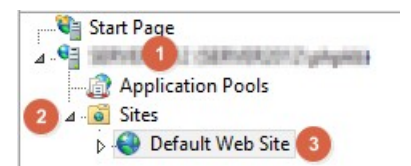

2. On the right side, you would find **PHP Manager** (if it is unavailable then you can install it using **Web Platform Installer** highlighted in RED colored box with **2**), click to open that (see image below).

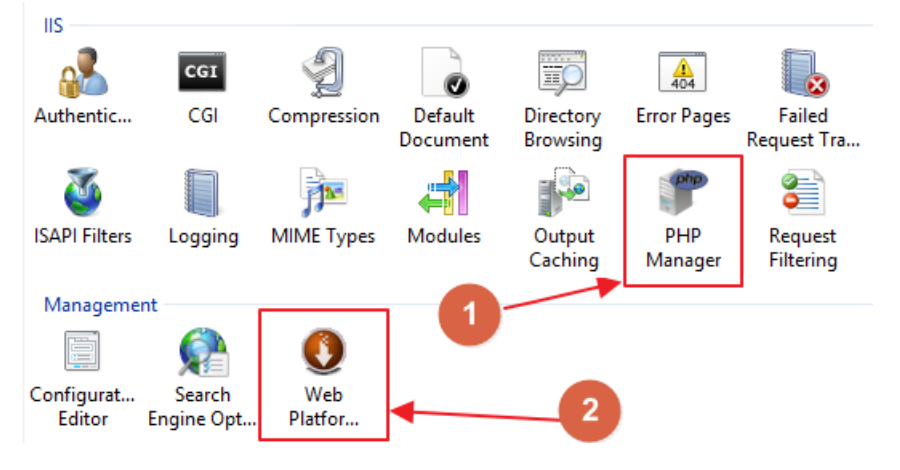

3. Under PHP Extensions section, click Enable or disable an extension (see image below).

## PHP Manager

Use this feature to check the PHP runtime settings, to configure PHP runtime directives and to enable or di

| X | PHP Setup                                                            |                                             |  |  |
|---|----------------------------------------------------------------------|---------------------------------------------|--|--|
|   | PHP version:                                                         | 5.6.22                                      |  |  |
|   | PHP executable:                                                      | C:\Program Files (x86)\PHP\v5.6\php-cgi.exe |  |  |
|   | Handler mapping:                                                     | Local                                       |  |  |
|   | Register new PHP version   Change PHP version   Check phpinfo()      |                                             |  |  |
| 0 | PHP Settings                                                         |                                             |  |  |
|   | Configuration file:                                                  | C:\Program Files (x86)\PHP\v5.6\php.ini     |  |  |
|   | Error log:                                                           | C:\Windows\temp\PHP56 errors.log            |  |  |
|   | Configure error reporting   Set runtime limits   Manage all settings |                                             |  |  |
|   | PHP Extensions                                                       |                                             |  |  |
|   | There are 17 extensions enabled.                                     |                                             |  |  |
|   | Z     Z       Enable or disable an extension     Add an extension    |                                             |  |  |
|   |                                                                      |                                             |  |  |

4. Then you would see the enabled extensions under **Enabled** section and disabled extensions just below the **Disabled** (it would be greyed out) section (see image below).

| Enabled            |          |
|--------------------|----------|
| php_curl.dll       | Enabled  |
| php_exif.dll       | Enabled  |
| php_gd2.dll        | Enabled  |
| php_gettext.dll    | Enabled  |
| php_imap.dll       | Enabled  |
| php_ldap.dll       | Enabled  |
| php_mbstring.dll   | Enabled  |
| php_mysql.dll      | Enabled  |
| php_mysqli.dll     | Enabled  |
| php_pdo_mysql.dll  | Enabled  |
| php_pdo_sqlite.dll | Enabled  |
| php_pdo_sqlsrv.dll | Enabled  |
| php_soap.dll       | Enabled  |
| php_sqlsrv.dll     | Enabled  |
| php_tidy.dll       | Enabled  |
| php_xmlrpc.dll     | Enabled  |
| Disabled           |          |
| php_bz2.dll        | Disabled |
| php_com_dotnet.dll | Disabled |
|                    |          |

5. Scroll down and find php\_openssl.dll extension, right click on it and then click Enable option (see image below).

| php_oci8_12c.dll     | Disabled  |
|----------------------|-----------|
| php_opcache.dll      | Disabled  |
| when a manual all    | Discloted |
| pnp_openssi.dii      | Disabled  |
| php_pdo_firebird.dll | Disabled  |

6. Now, it would be moved to **Enabled** extensions list and then right click on your **Web Site** name (listed on the left side tree) then hover **Manage Website** and click **Restart** option (see image below).

| Sites                                                                                                    | Explore<br>Edit Permissions<br>Add Application<br>Add Virtual Directory<br>Edit Bindings | .NET .NET Error<br>Compilation Pages G | N.<br>Iobal |
|----------------------------------------------------------------------------------------------------|------------------------------------------------------------------------------------------|----------------------------------------|-------------|
|                                                                                                    | Manage Website   Refresh Remove Install Application From Gallery Rename                  |                                        |             |
| La construction de la construction de la constructi | Switch to Content View                                                                   | CGI Restri                             | Log         |

That's all!

Online URL: https://www.phpkb.com/kb/article/configuring-php-openssl-extension-with-iis-via-php-manager-on-windows-181.html